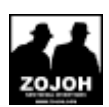

## **EEN NIEUW E-MAIL ACCOUNT TOEVOEGEN**

| E-mailaccounts                                                                                                    | ? 🔀     |
|----------------------------------------------------------------------------------------------------|---------|
| E-mailaccounts<br>U kunt de e-mailaccounts en adreslijsten wijzigen die in Outlook worden gebruikt.                                                   |         |
| E-mail  Een nieuwe e-mailaccount toevoegen                                                                                                    |         |
| Adreslijst                                                                                                    |         |
| <ul> <li>Een nieuwe adreslijst of een nieuw adresboek toevoegen</li> <li>Bestaande adreslijsten of adresboeken weergeven of wijzigen</li> </ul>       |         |
|                                                                                                    |         |
| < Vorige Volgende >                                                                                                    | Sluiten |
| Adreslijst C Een nieuwe adreslijst of een nieuw adresboek toevoegen C Bestaande adreslijsten of adresboeken weergeven of wijzigen < Vorige Volgende > | Sluiten |

- Selecteer 'POP3'
- Klik op 'Volgende'

| E-mailaccounts                                                                                                    | ?×    |
|----------------------------------------------------------------------------------------------------|-------|
| Servertype<br>U kunt het type server kiezen dat u voor de nieuwe e-mailaccount wilt gebruiken.                                                                |       |
| Microsoft Exchange-server<br>Verbinding maken met een Exchange-server om e-mailberichten te lezen, openbare<br>mappen te openen en documenten te delen        |       |
| <ul> <li>POP3<br/>Verbinding maken met een POP3-e-mailserver om e-mailberichten te downloaden</li> </ul>                                                      |       |
| <ul> <li>IMAP</li> <li>Verbinding maken met een IMAP-e-mailserver om e-mailberichten te downloaden en<br/>ostbusmappen te synchroniseren</li> </ul>           |       |
| <ul> <li>HTTP<br/>Verbinding maken met een HTTP-e-mailserver zoals Hotmail om e-mailberichten te<br/>downloaden en postbusmappen te synchroniseren</li> </ul> |       |
| Extra servertypen<br>Verbinding maken met een andere werkgroep of een e-mailserver van derden                                                                 |       |
|                                                                                                    |       |
| < Vorige Volgende > Annu                                                                                                    | leren |

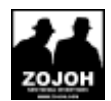

• Vul de gegevens in aan de hand van de onderstaande afbeelding.

| E-mailaccoun                    | ts                                                             |                                                                                                    | ? 🛛                  |  |  |
|---------------------------------|----------------------------------------------------------------|----------------------------------------------------------------------------------------------------|----------------------|--|--|
| Instellingen v<br>Al deze inste | roor Internet-e-mail (POP3<br>lingen zijn vereist om uw e-mail | )<br>account te kunnen gebruiken.                                                                                |                      |  |  |
| Gebruikersge                    | gevens                                                         | Servergegevens                                                                                                   |                      |  |  |
| Uw naam:                        | gebruiker                                                      | Inkomende e-mail (POP3):                                                                                         | mail.uwsite.nl       |  |  |
| E-mailadres:                    | uwmailadres@uwsite.nl                                          | Uitgaande e-mail (SMTP):                                                                                         | mail.uwsite.nl       |  |  |
| Aanmeldings                     | gegevens                                                       | Instellingen testen                                                                                              |                      |  |  |
| Gebruikersnaam                  | v uwmailadres@uwsite.nl                                        | Nadat u de gegevens op dit scherm hebt ingevuld, is het<br>raadzaam de account te testen door op de onderstaande |                      |  |  |
| Wachtwoord:                     | *******                                                        | knop te klikken. (Hiervoor is een netwerkverbinding v                                                            |                      |  |  |
|                                 | Wachtwoord onthouden                                           | Accountinstellingen test                                                                                         | en                   |  |  |
| Aanmeiden<br>beveiligd-wa       | met<br>achtwoordverificatie                                    |                                                                                                    | Meer instellingen    |  |  |
| Niet                            | aanvinken!!!                                                   |                                                                                                    |                      |  |  |
|                                 |                                                                | < Vorige                                                                                                    | Volgende > Annuleren |  |  |

- Klik op **MEER INSTELLINGEN**
- (zie onder)
- Ga naar tab "Server voor uitgaande mail"
- Klik "Voor de server voor uitgaande e-mail (SMTP) is verificatie vereist" aan
- "Dezelfde instellingen gebruiken als voor inkomende e-mail" aanzetten

## **ZOJOH.COM** HANDLEIDING

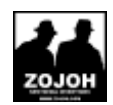

## E-mailaccounts

| Instellingen voo                   | r internet-e-mail (POP3) —                                                  |
|------------------------------------|-----------------------------------------------------------------------------|
| Al deze inste                      | nstellingen voor internet-e-mail                                            |
| Gebruikersgeg                      | Algemeen Server voor uitgaande e-mail Verbinding Geavanceerd                |
| Naam:                              | Voor de server voor uitgaande e-mail (SMTP) is verificatie vereist          |
| E-mailadres:                       | Dezelfde instellingen gebruiken als voor inkomende e-mail     Dezelfde met  |
| Aanmeldingsge                      | Gebruikersnaam:<br>Wachtwoord:                                              |
| Gebruikersnaam:                    | Wachtwoord onthouden                                                        |
| Wachtwoord:                        | Aan <u>m</u> elden met beveiligd-wachtwoordverificatie                      |
|                                    | C Aanmelden bij server voor inkomende e-mail voordat e-mail wordt verzonden |
| Aanmelden me<br>beveiligd-wach     |                                                                             |
|                                    |                                                                             |
|                                    |                                                                             |
|                                    |                                                                             |
|                                    |                                                                             |
| 🔁 Verzonden it                     |                                                                             |
| 🕰 Zoekmapper<br>A Postvak - Park-l | OK Annuleren                                                                |

Klik op het tabje Geavanceerd •

| Algemeen                                                                                         | Server voor uitga                                                                                                    | ande e-mail                                                                                             | Verbinding                                                                                                    | Geavanceerd                                                                |  |
|--------------------------------------------------------------------------------------------------|----------------------------------------------------------------------------------------------------|----------------------------------------------------------------------------------------------------|----------------------------------------------------------------------------------------------------|----------------------------------------------------------------------------|--|
| Poortnumn<br>Inkomen<br>Utgaanc<br>Gebr<br>Jime-outs<br>Kort<br>Bezorging<br>V Een k<br>V V<br>U | ners van de server<br>de e-mail (POP3):<br>gor deze server is<br>de e-mail (SMTP):<br>uik het volgende ty<br>voor de server | 110 (<br>een versleut<br>25 )<br>pe versleute<br>ang 1 minuu<br>op de serve<br>ren na 7<br>ren na verwi | Standaardins<br>elde verbindin<br>elde verbindin<br>it<br>r achterlaten<br>sr achterlaten<br>sigderen uit Ver | stellingen gebruiken<br>g vereist (SSL)<br>g: Geen<br>en<br>wijderde items |  |
|                                                                                                  |                                                                                                    |                                                                                                    |                                                                                                    |                                                                            |  |

- Vink aan "Een kopie van berichten op de server achterlaten" En **vul 7** in en vink aan: "Van server verwijderen na 7 dagen" •
- •
- Klik OK •

## ZOJOH.COM HANDLEIDING

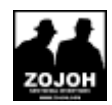

| E-mailaccount                                                      | s                                                           |                                                                                                    |                  | ? 🛛                  |
|--------------------------------------------------------------------|-------------------------------------------------------------|----------------------------------------------------------------------------------------------------|------------------|----------------------|
| Instellingen vo<br>Al deze instell                                 | oor Internet-e-mail (POP3<br>ingen zijn vereist om uw e-mai | )<br>account te kunnen                                                                                                    | gebruiken.       |                      |
| Gebruikersgeg                                                      | jevens                                                      | Servergegev                                                                                                    | ens              |                      |
| Uw naam:                                                           | gebruiker                                                   | Inkomende e-m                                                                                                    | ail (POP3):      | mail.uwsite.nl       |
| E-mailadres:                                                       | uwmailadres@uwsite.nl                                       | Uitgaande e-ma                                                                                                    | al (SMTP):       | mail.uwsite.nl       |
| Aanmeldingsgegevens                                                |                                                             | Instellingen t                                                                                                    | esten            |                      |
| Gebruikersnaam:<br>Wachtwoord:                                     | uwmailadres@uwsite.nl                                       | Nadat u de gegevens op dit scherm hebt ingevuld, is het<br>raadzaam de account te testen door op de onderstaande<br>knop te klikken. (Hiervoor is een netwerkverbinding vereist.) |                  |                      |
|                                                                    | Wachtwoord onthouden                                        | Accountin                                                                                                    | stellingen teste | n                    |
| Aanmelden met<br>beveiligd-wachtwoordverificatie Meer instellingen |                                                             |                                                                                                    |                  |                      |
| Niet aanvinken!!!                                                  |                                                             |                                                                                                    |                  |                      |
|                                                                    |                                                             |                                                                                                    | < Vorige V       | /olgende > Annuleren |

Klik op 'Volgende'

Klik op 'Voltooien'

| E-mailaccounts                                                             | ? 🗙 |
|----------------------------------------------------------------------------|-----|
| De procedure is voltooid.                                                  |     |
| U hebt alle vereiste gegevens opgegeven voor het instellen van de account. |     |
| Klik op Voltooien om de wizard af te sluiten.                              |     |
|                                                                            |     |
|                                                                            |     |
|                                                                            |     |
|                                                                            |     |
|                                                                            |     |
|                                                                            |     |
| < Vorige Volucien                                                          |     |

Uw nieuwe e-mailaccount is nu klaar voor gebruik.